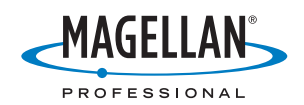

## MobileMapper<sup>®</sup>6

## **Getting Started Guide**

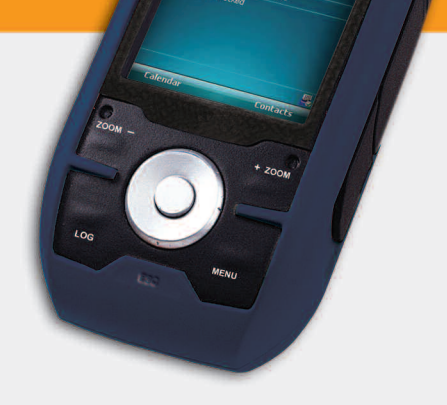

MobileMapper

#### **Copyright Notice**

Copyright 2008 Magellan Navigation, Inc. All rights reserved.

#### Trademarks

All product and brand names mentioned in this publication are trademarks of their respective holders.

#### Important Safety Warnings

USE CARE: The Global Positioning System (GPS) is operated by the U.S. Government, which is solely responsible for the accuracy and maintenance of the GPS network. The accuracy of position fixes can be affected by the periodic adjustments to GPS satellites made by the U.S. government and is subject to change in accordance with the Department of Defense civil GPS user policy and the Federal Radionavigation Plan. Accuracy can also be affected by poor satellite geometry and obstructions, like buildings and large trees.

USE PROPER ACCESSORIES: Use only Magellan cables and antennas. The use of non-Magellan cables and antennas may severely degrade performance or damage the receiver, and will void the warranty.

FEDERAL COMMUNICATION COMMISSION (FCC) INTERFERENCE STATEMENT: This equipment has been tested and found to comply with the limits for a class B digital device, pursuant to part 15 of the FCC Rules. These limits are designed to provide reasonable protection against harmful interference in a residential installation. This equipment generates, uses and can radiate radio frequency energy and if not installed and used in accordance with the instructions, may cause harmful interference to radio communications. However, there is no guarantee that interference will not occur in a particular installation. If this equipment does cause harmful interference to radio or television reception, which can be determined by turning the equipment off and on, the user is encouraged to try to correct the interference by one or more of the following measures:

- Reorient or relocate the receiving antenna.
- Increase the separation between the equipment and receiver.
- Connect the equipment into an outlet on a circuit different from that to which the receiver is connected.
- Consult the dealer or an experienced radio/TV technician for help.

This device complies with Part 15 of the FCC Rules. Operation is subject to the following two conditions. (1) This device may not cause harmful interference, and (2) this device must accept any interference received, including interference that may cause undesired operation.

FCC Caution: Any changes or modifications not expressly approved by the party responsible for compliance could void the user's authority to operate this equipment.

IMPORTANT NOTE: FCC Radiation Exposure Statement. This equipment complies with FCC radiation exposure limits set forth for an uncontrolled environment. End users must follow the specific operating instructions for satisfying RF exposure compliance.

This transmitter must not be co-located or operating in conjunction with any other antenna or transmitter.

In order to maintain compliance with FCC regulations, shielded cables must be used with this equipment. Operation with non-approved equipment or unshielded cables is likely to result in interference to radio and TV reception. The user is cautioned that changes and modifications made to the equipment without the approval of manufacturer could void the user's authority to operate this equipment.

The Magellan MobileMapper 6 must be installed and operated at a distance no closer than 8 inches (20 cm) from the user.

This Class B digital apparatus meets all requirements of the Canadian Interference-Causing Equipment Regulations.

Cet appareil numérique de classe B respecte toutes les exigences du Règlement sur le matériel brouilleur du Canada.

IC STATEMENT: Operation is subject to the following two conditions:

- 1. This device may not cause interference and
- This device must accept any interference, including interference that may cause undesired operation of the device.

IMPORTANT NOTE: IC Radiation Exposure Statement: This equipment complies with IC radiation exposure limits set forth for an uncontrolled environment. End users must follow the specific operating instructions for satisfying RF exposure compliance.

This transmitter must not be co-located or operating in conjunction with any other antenna or transmitter.

The information provided in this document is subject to change without notice. Improvements and enhancements to the product may occur without any formal notification. Check the Magellan website (www.magellanGPS.com) for product updates and additional information.

Underwriters Laboratories Inc. ("UL") has not tested the performance or reliability of the Global Positioning System ("GPS") hardware, operating software or other aspects of this product. UL has only tested for fire, shock or casualties as outlined in UL's Standard(s) for Safety for Information Technology Equipment, UL60950-1. UL Certification does not cover the performance or reliability of the GPS hardware and GPS operating software. UL MAKES NO REPRE-SENTATIONS, WARRANTIES OR CERTIFICATIONS WHATSOEVER REGARDING THE PERFORMANCE OR RELIABILITY OF ANY GPS RELATED FUNC-TIONS OF THIS PRODUCT.

Maximum. normal use temperature is 66°C.

This device is a Class 1 LED PRODUCT.

## CE

In the presence of RF field, the receiver's satellite signal strength may degrade. When removed from the RF field, the signal strength should return to normal.

#### RSS-210

This device has been found compliant with the Canadian RSS-210 specification, issue 5, November 2001 which stipulates that operation is subject to the following two conditions: (1) this device may not cause interference, and (2) this device must accept any interference, including interference that may cause undesired operation of the device.

## Magellan Professional Products - Limited Warranty (North, Central and South America)

Magellan Navigation warrants their GPS receivers and hardware accessories to be free of defects in material and workmanship and will conform to our published specifications for the product for a period of one year from the date of original purchase. THIS WARRANTY APPLIES ONLY TO THE ORIGINAL PURCHASER OF THIS PRODUCT.

In the event of a defect, Magellan Navigation will, at its option, repair or replace the hardware product with no charge to the purchaser for parts or labor. The repaired or replaced product will be warranted for 90 days from the date of return shipment, or for the balance of the original warranty, whichever is longer. Magellan Navigation warrants that software products or software included in hardware products will be free from defects in the media for a period of 30 days from the date of shipment and will substantially conform to the then-current user documentation provided with the software (including updates thereto). Magellan Navigation's sole obligation shall be the correction or replacement of the media or the software so that it will substantially conform to the thencurrent user documentation. Magellan Navigation does not warrant the software will meet purchaser's requirements or that its operation will be uninterrupted, error-free or virus-free. Purchaser assumes the entire risk of using the software.

PURCHASER'S EXCLUSIVE REMEDY UNDER THIS WRITTEN WARRANTY OR ANY IMPLIED WARRAN-TY SHALL BE LIMITED TO THE REPAIR OR RE-PLACEMENT, AT MAGELLAN NAVIGATION'S OPTION, OF ANY DEFECTIVE PART OF THE RE-CEIVER OR ACCESSORIES WHICH ARE COVERED BY THIS WARRANTY. REPAIRS UNDER THIS WAR-RANTY SHALL ONLY BE MADE AT AN AUTHORIZED MAGELLAN NAVIGATION SERVICE CENTER. ANY REPAIRS BY A SERVICE CENTER NOT AUTHO-RIZED BY MAGELLAN NAVIGATION WILL VOID THIS WARRANTY.

To obtain warranty service the purchaser must obtain a Return Materials Authorization (RMA) number prior to shipping by calling 1-800-229-2400 (press option #1) (U.S.) or 1-408-615-3981 (International), or by submitting a repair request on-line at: http://professional.magellangps.com/en/support/ rma.asp. The purchaser must return the product postpaid with a copy of the original sales receipt to the address provided by Magellan Navigation with the RMA number. Purchaser's return address and the RMA number must be clearly printed on the outside of the package.

Magellan Navigation reserves the right to refuse to provide service free-of-charge if the sales receipt is not provided or if the information contained in it is incomplete or illegible or if the serial number is altered or removed. Magellan Navigation will not be responsible for any losses or damage to the product incurred while the product is in transit or is being shipped for repair. Insurance is recommended. Magellan Navigation suggests using a trackable shipping method such as UPS or FedEx when returning a product for service.

EXCEPT AS SET FORTH IN THIS LIMITED WAR-RANTY, ALL OTHER EXPRESSED OR IMPLIED WARRANTIES, INCLUING THOSE OF FITNESS FOR ANY PARTICULAR PURPOSE, MERCHANT-ABILITY OR NON-INFRINGEMENT, ARE HEREBY DISCLAIMED AND IF APPLICABLE, IMPLIED WAR-RANTIES UNDER ARTICLE 35 OF THE UNITED NA- TIONS CONVENTION ON CONTRACTS FOR THE INTERNATIONAL SALE OF GOODS. Some national, state, or local laws do not allow limitations on implied warranty or how long an implied warranty lasts, so the above limitation may not apply to you.

The following are excluded from the warranty coverage: (1) periodic maintenance and repair or replacement of parts due to normal wear and tear; (2) batteries and finishes; (3) installations or defects resulting from installation; (4) any damage caused by (i) shipping, misuse, abuse, negligence, tampering, or improper use; (ii) disasters such as fire, flood, wind, and lightning; (iii) unauthorized attachments or modification; (5) service performed or attempted by anyone other than an authorized Magellan Navigations Service Center; (6) any product, components or parts not manufactured by Magellan Navigation; (7) that the receiver will be free from any claim for infringement of any patent, trademark, copyright or other proprietary right, including trade secrets; and (8) any damage due to accident, resulting from inaccurate satellite transmissions. Inaccurate transmissions can occur due to changes in the position, health or geometry of a satellite or modifications to the receiver that may be required due to any change in the GPS. (Note: Magellan Navigation GPS receivers use GPS or GPS+GLONASS to obtain position, velocity and time information. GPS is operated by the U.S. Government and GLONASS is the Global Navigation Satellite System of the Russian Federation, which are solely responsible for the accuracy and maintenance of their systems. Certain conditions can cause inaccuracies which could require modifications to the receiver. Examples of such conditions include but are not limited to changes in the GPS or GLONASS transmission.) Opening, dismantling or repairing of this product by anyone other than an authorized Magellan Navigation Service Center will void this warranty.

MAGELLAN NAVIGATION SHALL NOT BE LIABLE TO PURCHASER OR ANY OTHER PERSON FOR ANY INCIDENTAL OR CONSEQUENTIAL DAMAGES WHATSOEVER, INCLUDING BUT NOT LIMITED TO LOST PROFITS, DAMAGES RESULTING FROM DE-LAY OR LOSS OF USE, LOSS OF OR DAMAGES ARISING OUT OF BREACH OF THIS WARRANTY OR ANY IMPLIED WARRANTY EVEN THOUGH CAUSED BY NEGLIGENCE OR OTHER FAULT OFMAGELLAN NAVIGATION OR NEGLIGENT USAGE OF THE PRODUCT. IN NO EVENT WILL MAGELLAN NAVI-GATION BE RESPONSIBLE FOR SUCH DAMAGES, EVEN IF MAGELLAN NAVIGATION HAS BEEN AD-VISED OF THE POSSIBILITY OF SUCH DAMAGES.

This written warranty is the complete, final and exclusive agreement between Magellan Navigation and the purchaser with respect to the quality of performance of the goods and any and all warranties and representations. This warranty sets forth all of Magellan Navigation's responsibilities regarding this product. This limited warranty is governed by the laws of the State of California, without reference to its conflict of law provisions or the U.N. Convention on Contracts for the International Sale of Goods, and shall benefit Magellan Navigation, its successors and assigns.

This warranty gives the purchaser specific rights. The purchaser may have other rights which vary from locality to locality (including Directive 1999/44/EC in the EC Member States) and certain limitations contained in this warranty, including the exclusion or limitation of incidental or consequential damages may not apply. For further information concerning this limited warranty, please call or write:

Magellan Navigation, Inc., 471 El Camino Real, Santa Clara, CA 95050-4300, Phone: +1 408 615 5100, Fax: + +1 408 615 5200 or

Magellan Navigation SAS - ZAC La Fleuriaye - BP 433 - 44474 Carquefou Cedex - France Phone: +33 (0)2 28 09 38 00, Fax: +33 (0)2 28 09 39 39.

## Magellan Professional Products Limited Warranty (Europe, Middle East, Africa)

All Magellan Navigation global positioning system (GPS) receivers are navigation aids, and are not intended to replace other methods of navigation. Purchaser is advised to perform careful position charting and use good judgment. READ THE USER GUIDE CAREFULLY BEFORE USING THE PRODUCT.

#### 1. MAGELLAN NAVIGATION WARRANTY

Magellan Navigation warrants their GPS receivers and hardware accessories to be free of defects in material and workmanship and will conform to our published specifications for the product for a period of one year from the date of original purchase or such longer period as required by law. THIS WARRANTY APPLIES ONLY TO THE ORIGINAL PURCHASER OF THIS PRODUCT.

In the event of a defect, Magellan Navigation will, at its option, repair or replace the hardware product with no charge to the purchaser for parts or labor. The repaired or replaced product will be warranted for 90 days from the date of return shipment, or for the balance of the original warranty, whichever is longer. Magellan Navigation warrants that software products or software included in hardware products will be free from defects in the media for a period of 30 days from the date of shipment and will substantially conform to the then-current user documentation provided with the software (including updates thereto). Magellan Navigation's sole obligation shall be the correction or replacement of the media or the software so that it will substantially conform to the thencurrent user documentation. Magellan Navigation does not warrant the software will meet purchaser's requirements or that its operation will be uninterrupted, error-free or virus-free. Purchaser assumes the entire risk of using the software.

#### 2. PURCHASER'S REMEDY

PURCHASER'S EXCLUSIVE REMEDY UNDER THIS WRITTEN WARRANTY OR ANY IMPLIED WARRAN-TY SHALL BE LIMITED TO THE REPAIR OR RE-PLACEMENT, AT MAGELLAN NAVIGATION'S OPTION, OF ANY DEFECTIVE PART OF THE RE-CEIVER OR ACCESSORIES WHICH ARE COVERED BY THIS WARRANTY. REPAIRS UNDER THIS WAR-RANTY SHALL ONLY BE MADE AT AN AUTHORIZED MAGELLAN NAVIGATION SERVICE CENTER. ANY REPAIRS BY A SERVICE CENTER NOT AUTHO-RIZED BY MAGELLAN NAVIGATION WILL VOID THIS WARRANTY.

#### 3. PURCHASER'S DUTIES

To obtain service, contact and return the product with a copy of the original sales receipt to the dealer from whom you purchased the product.

Magellan Navigation reserves the right to refuse to provide service free-of-charge if the sales receipt is not provided or if the information contained in it is incomplete or illegible or if the serial number is altered or removed. Magellan Navigation will not be responsible for any losses or damage to the product incurred while the product is in transit or is being shipped for repair. Insurance is recommended. Magellan Navigation suggests using a trackable shipping method such as UPS or FedEx when returning a product for service.

#### 4. LIMITATION OF IMPLIED WARRANTIES

EXCEPT AS SET FORTH IN ITEM 1 ABOVE, ALL OTHER EXPRESSED OR IMPLIED WARRANTIES, INCLUDING THOSE OF FITNESS FOR ANY PARTIC-ULAR PURPOSE OR MERCHANTABILITY, ARE HEREBY DISCLAIMED AND IF APPLICABLE, IM-PLIED WARRANTIES UNDER ARTICLE 35 OF THE UNITED NATIONS CONVENTION ON CONTRACTS FOR THE INTERNATIONAL SALE OF GOODS.

Some national, state, or local laws do not allow limitations on implied warranty or how long an implied warranty lasts, so the above limitation may not apply to you.

#### 5. EXCLUSIONS

The following are excluded from the warranty coverage:

(1) periodic maintenance and repair or replacement of parts due to normal wear and tear;

(2) batteries;

(3) finishes;

(4) installations or defects resulting from installation;

(5) any damage caused by (i) shipping, misuse, abuse, negligence, tampering, or improper use; (ii) disasters such as fire, flood, wind, and lightning; (iii) unauthorized attachments or modification;

(6) service performed or attempted by anyone other than an authorized Magellan Navigations Service Center;

(7) any product, components or parts not manufactured by Magellan Navigation,

(8) that the receiver will be free from any claim for infringement of any patent, trademark, copyright or other proprietary right, including trade secrets

(9) any damage due to accident, resulting from inaccurate satellite transmissions. Inaccurate transmissions can occur due to changes in the position, health or geometry of a satellite or modifications to the receiver that may be required due to any change in the GPS. (Note: Magellan Navigation GPS receivers use GPS or GPS+GLONASS to obtain position, velocity and time information. GPS is operated by the U.S. Government and GLONASS is the Global Navigation Satellite System of the Russian Federation, which are solely responsible for the accuracy and maintenance of their systems. Certain conditions can cause inaccuracies which could require modifications to the receiver. Examples of such conditions include but are not limited to changes in the GPS or GLONASS transmission.).

Opening, dismantling or repairing of this product by anyone other than an authorized Magellan Navigation Service Center will void this warranty.

6. EXCLUSION OF INCIDENTAL OR CONSEQUEN-TIAL DAMAGES

MAGELLAN NAVIGATION SHALL NOT BE LIABLE TO PURCHASER OR ANY OTHER PERSON FOR ANY INDIRECT, INCIDENTAL OR CONSEQUENTIAL DAMAGES WHATSOEVER, INCLUDING BUT NOT LIMITED TO LOST PROFITS, DAMAGES RESULT- ING FROM DELAY OR LOSS OF USE, LOSS OF OR DAMAGES ARISING OUT OF BREACH OF THIS WARRANTY OR ANY IMPLIED WARRANTY EVEN THOUGH CAUSED BY NEGLIGENCE OR OTHER FAULT OF MAGELLAN NAVIGATION OR NEGLIGENT USAGE OF THE PRODUCT. IN NO EVENT WILL MA-GELLAN NAVIGATION BE RESPONSIBLE FOR SUCH DAMAGES, EVEN IF MAGELLAN NAVIGA-TION HAS BEEN ADVISED OF THE POSSIBILITY OF SUCH DAMAGES.

Some national, state, or local laws do not allow the exclusion or limitation of incidental or consequential damages, so the above limitation or exclusion may not apply to you.

#### 7. COMPLETE AGREEMENT

This written warranty is the complete, final and exclusive agreement between Magellan Navigation and the purchaser with respect to the quality of performance of the goods and any and all warranties and representations. THIS WARRANTY SETS FORTH ALL OF MAGELLAN NAVIGATION'S RESPONSIBILITIES REGARDING THIS PRODUCT.

THIS WARRANTY GIVES YOU SPECIFIC RIGHTS. YOU MAY HAVE OTHER RIGHTS WHICH VARY FROM LOCALITY TO LOCALITY (including Directive 1999/44/EC in the EC Member States) AND CER-TAIN LIMITATIONS CONTAINED IN THIS WARRAN-TY MAY NOT APPLY TO YOU.

#### 8. CHOICE OF LAW.

This limited warranty is governed by the laws of France, without reference to its conflict of law provisions or the U.N. Convention on Contracts for the International Sale of Goods, and shall benefit Magellan Navigation, its successors and assigns.

THIS WARRANTY DOES NOT AFFECT THE CUS-TOMER'S STATUTORY RIGHTS UNDER APPLICA-BLE LAWS IN FORCE IN THEIR LOCALITY, NOR THE CUSTOMER'S RIGHTS AGAINST THE DEALER ARISING FROM THEIR SALES/PURCHASE CON-TRACT (such as the guarantees in France for latent defects in accordance with Article 1641 et seq of the French Civil Code).

For further information concerning this limited warranty, please call or write:

Magellan Navigation SAS - ZAC La Fleuriaye - BP 433 - 44474 Carquefou Cedex - France.

Phone: +33 (0)2 28 09 38 00, Fax: +33 (0)2 28 09 39 39

English

## **Table of Contents**

| What is MobileMapper 6?                             | 1          |
|-----------------------------------------------------|------------|
| Package Content & Product Specifications            | 2          |
| Package Content                                     | 2          |
| Optional Accessories                                | 2          |
| Operating System                                    | 2          |
| GPS Characteristics                                 | 2          |
| User Interface                                      | 2          |
| Software Provided as Standard                       | 3          |
| Physical Characteristics                            | 3          |
| Memory Characteristics                              | 3          |
| Power Requirements                                  | 3          |
| Other Features                                      | 3          |
| Description                                         | 4          |
| Front View                                          | 4          |
| Rear View                                           |            |
| Side View (Left)                                    | 5          |
| Side View (Right)                                   | 6          |
| Ton View                                            | 6          |
| Rubber Flans                                        | 6          |
| First-Time IIse                                     | 7          |
| Inserting Fresh Batteries                           |            |
| Turning the Receiver On                             | ,<br>7     |
| Adjusting the Backlight                             | ,א<br>פ    |
| Adjusting the Dackinght                             | 0ט<br>פ    |
| How to Hold the Receiver                            | ۵۵         |
|                                                     |            |
| From on SD Cord                                     | 10         |
| From your Office Computer                           | 10         |
| From your once computer                             | 10         |
| Using the Pictures & videos Application             | 12         |
| Using the Gamera                                    | ۲۲۱۷<br>۱۵ |
| Making a video                                      | 13         |
| Changing Picture Settings                           | 14         |
| Internet Connection                                 | 15         |
| Creating a Bluetooth Connection with a Mobile Phone | 15         |
| Creating a GPRS Connection Via a Mobile Phone       | 16         |
| Using Internet Explorer                             | 17         |
| Subsequent Uses                                     | 17         |
| Ending a GPRS Connection                            | 17         |
| Wireless Manager                                    | 17         |
| Using Windows Mobile 6 Software                     | 18         |

English

## What is MobileMapper 6?

Thank you for purchasing a MobileMapper 6 from Magellan. This Getting Started Guide will provide useful information about your receiver. It will also guide you through your first steps of using MobileMapper 6 in the field.

MobileMapper 6 is a handheld GPS receiver and GIS data collector that incorporates an SBAS-enabled, high-sensitivity GPS receiver as well as Microsoft Windows Mobile® operating system (version 6).

MobileMapper 6 comes in a rugged design suitable for all your mobile mapping applications. Being an open platform, MobileMapper 6 allows you to choose the Windows Mobilecompatible, GIS software that is right for you.

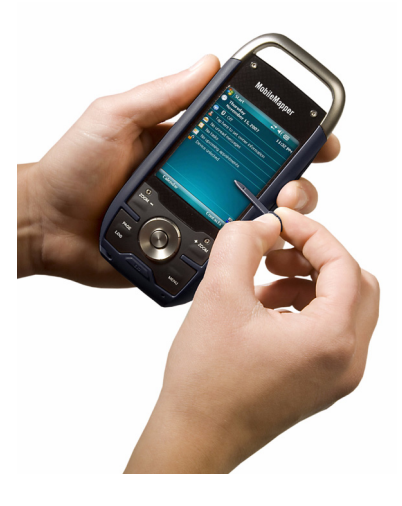

## Package Content & Product Specifications

| -                       |                                                            |
|-------------------------|------------------------------------------------------------|
|                         |                                                            |
| Package Content         | MobileMapper 6 GPS receiver                                |
|                         | USB data cable                                             |
|                         | 2 x AA batteries                                           |
|                         | Spare stylus (5)                                           |
|                         | Getting Started CD                                         |
| Optional                | External GPS antenna                                       |
| Accessories             | Windshield mount                                           |
|                         | Cigarette lighter power adapter                            |
|                         | AC power adapter                                           |
|                         | Carrying case                                              |
| <b>Operating System</b> | Microsoft Windows Mobile version 6                         |
|                         | Processor: 400 MHz                                         |
|                         | • Bluetooth wireless technology, Object Push Profile (OPP) |
|                         | USB interface (device only)                                |
| GPS                     | GPS accuracy (with SBAS): 2-5 meters                       |
| Characteristics         | Channels: 12 (L1 code only)                                |
|                         | Antenna type: Patch                                        |
|                         | <ul> <li>Supported protocols: NMEA and SiRF</li> </ul>     |
|                         | Update Rate: 1 Hz                                          |
| User Interface          | Touch screen                                               |
|                         | Virtual keyboard                                           |
|                         | Handwriting recognition                                    |
|                         | Audio notifications                                        |
|                         |                                                            |

• Screen backlight

## Software Provided

- as Standard
- Windows Mobile Operating System Version 6, including:
- ActiveSvnc •
- Calculator •
- Calendar
- Notes
- File Explorer
- E-mail messaging
- Internet Explorer
- Office Mobile (Excel Mobile, PowerPoint Mobile, Word Mobile)
- Pictures and Videos Viewer
- Windows Media Player, etc.

Physical

• Size: 14.6 x 6.4 x 2.9 cm (5.75 x 2.5 x 1.13")

Characteristics

- Weight (batteries included): 224 g (7.9 oz)
- Screen size: 2.7" (6.86 cm)
- Screen resolution: QVGA (240 x 320 pixels)
- Environmental: IPX7, -20° to +50°C, withstands 1-meter drop.

Memory

• SD memory card slot

Characteristics

- 128-MB NAND Flash memory
- 64-MB SDRAM memory
- - **Power** 2 x standard AA batteries • Battery life: 10 hours
- Requirements
- Other Features Camera: Integrated 2-megapixel CMOS
  - Loudspeaker and microphone
  - Sensors: e-Compass, G-sensor, barometer
  - LED Flashlight
  - Languages supported: English, French, Spanish, German, Greek, Italian, Japanese, Korean, Portuguese, Simplified Chinese, Traditional Chinese,

### Front View Display Screen

The display screen [1] is a 2.7-inch QVGA color touch screen.

#### Keypad, Scroll and Enter Buttons

The keypad [2] consists of the following items:

- +ZOOM and ZOOM-: Use these buttons to adjust the scale of the map displayed on the screen (only applicable to software displaying maps).
- LOG, MENU, ESC buttons: These buttons are specific to software applications designed to use these buttons. They have no effect with the standard Windows Mobile utilities, except for the ESC button in some cases.

The Enter button **[3]** is used to accept highlighted input and initiate various functions.

The Scroll button [4] is the ring around the Enter button. It is used to move the cursor on the screen, from one data field to the next on a parameter screen, from one option to another in a menu, from one geographical location to another on a map screen.

#### Stylus and Stylus Holder

The stylus **[5]** can be used to work directly from the touch screen. When not used, the stylus can conveniently be stored in the receiver by inserting it into the dedicated holder **[5]**.

#### **Built-in Antenna**

The MobileMapper 6 incorporates a built-in antenna [6]. The receiver should be held properly to optimize satellite reception.

#### Microphone

A microphone is used by the voice recorder. Keep the small aperture [7] clear when recording a vocal comment.

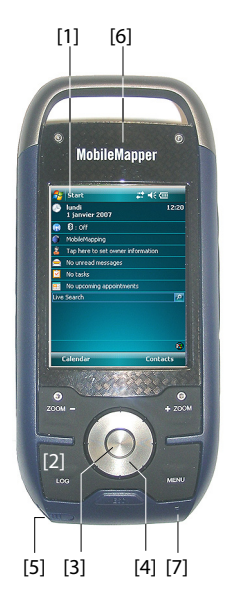

### Rear View

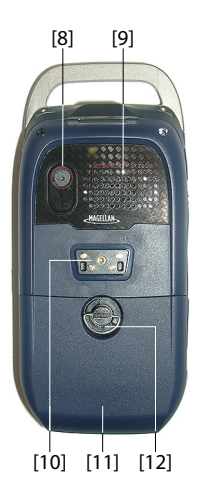

#### Camera Lens

Keep the camera lens **[8]** clear when taking pictures or recording videos.

#### Loudspeaker

As a multi-media device, MobileMapper includes a highquality loudspeaker **[9]**, which can be used by any voicebased software application.

#### **USB Data Connector**

Use this connector **[10]** to secure the Magellan USB Data cable onto the receiver. The MobileMapper 6 USB port is used exclusively for a connection to a computer via Microsoft ActiveSync.

When this cable is used, the MobileMapper 6 is powered from the computer and the receiver batteries are neither used nor charged.

#### **Battery Compartment**

The receiver uses two standard AA batteries, whether rechargeable or not. To access the battery compartment [11], loosen the quarter-turn finger screw [12].

## Side View (Left)

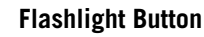

The flashlight button [13] has two functions:

- Screen backlight: Press the button shortly to change the screen backlight setting. There are five different backlight levels (off, low, medium, high, very high). Each new short press on the button allows you to select the next backlight level.
- Flashlight: A long press on this button (about two seconds) will turn on the flashlight. To turn it off, hold the button pressed until the light goes out.

#### **Hold Slide Switch**

Setting the Hold slide switch **[14]**\* to "HOLD" freezes the screen and makes the stylus and buttons unusable. Use this button to suspend the use of the receiver and protect it from any accidental action.

#### **External Antenna Input**

Use the external antenna input [15]\* to connect an external antenna to the receiver. When an external antenna is

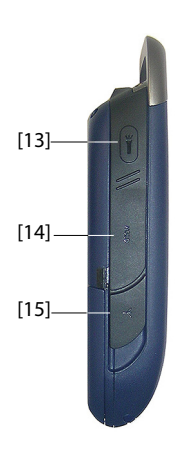

connected, the built-in antenna is automatically disconnected from the receiver input.

#### Side View (Right)

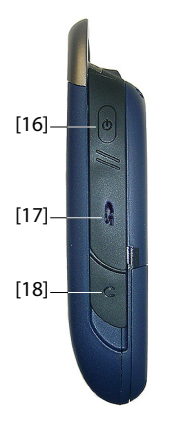

#### **Power Button**

Use the Power button **[16]** to turn the MobileMapper 6 On or Off.

A short press of the Power button will put the receiver in suspend mode. This means that when you next turn it on, the receiver will restore the context in which it was when you last turned it off.

A long press on the Power button (about 5 seconds), removal of the internal battery, disconnection of the external AC adapter or a reset action will completely shut down the receiver.

#### **SD Card Slot**

Gives access to a slot  $[17]^{\ast}$  where you can insert or extract an SD card.

#### **Earphone Output**

A 1/4-inch jack (TRS connector) **[18]**\* is used to connect an earphone to the MobileMapper 6.

#### **Top View**

#### Three-LED Flashlight

This is a powerful flashlight **[19]** that can advantageously be used in dim light conditions. Using MobileMapper 6 as a flashlight may however be incompatible with GPS reception, i.e. in the way you hold the receiver.

#### Reset button

Press the Reset button **[20]** using the stylus when you need to perform a software reset. This will re-boot the Windows Mobile Operating System.

### **Rubber Flaps**

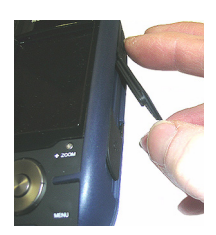

Items [14], [15], [17] and [18] presented above are all marked with a "\*" symbol indicating that a black rubber flap is used to protect each of them.

To access one of these items, just insert the stylus behind the flap and pull it open.

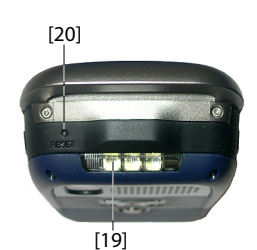

## **First-Time Use**

#### Inserting Fresh Batteries

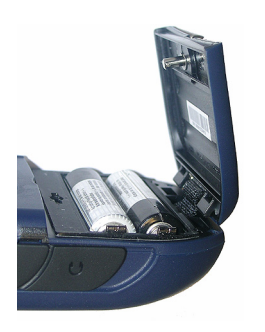

- Turn the finger screw counter-clockwise a quarter turn and pull the battery door open. The battery door stays attached to the receiver via a short black strap.
- Insert two AA batteries head-to-tail. Observe the polarity for each battery by reading the "+" and "-" signs embossed in the bottom of the battery compartment.
- Put the battery door back into place by first inserting the two clips, located on either side of the strap, into the receiver case. Then push the door against the case and rotate the finger screw clockwise by one-quarter turn to secure the door.

#### Turning the Receiver On

 Press the Power button briefly. (This button is located at the top and on the right side of the receiver).
 After a few seconds, the Magellan Professional logo will appear on the screen, followed by the Windows Mobile splash screen. Then MobileMapper 6 will emit a beep suggesting that you tap anywhere on the screen (Tap the screen to set up your Windows Mobile-based device) to initiate

the setup sequence described below:

- 1. Screen alignment: Tap the target firmly and accurately at each location on the screen. The target will continue to move until the screen is aligned.
- 2. Stylus: Run this step to learn how to perform single-tap and tap-and-hold actions with the stylus.
- 3. Date & Time: Choose your time zone and enter your local date and time parameters.
- 4. Password: You can protect your data by requiring a password when the device is turned on. A password also helps to protect networks that you access. Tap **Next** to set up a password.

#### Start Screen

| Start                    | # +€ @                   |
|--------------------------|--------------------------|
| lundi<br>1 janvier 2007  | 12:20                    |
| 8: Off                   |                          |
| MobileMapping            |                          |
| Tap here to set owner in | formation                |
| No unread messages       |                          |
| No tasks                 |                          |
| No upcoming appointmen   | its                      |
| Search                   | 2                        |
|                          |                          |
|                          | ۲                        |
| alendar                  | Contacts                 |
|                          | Start Und 1 Janvier 2007 |

Adjusting the Backlight

#### Other Preliminary Settings

| 😚 Settings                                               | <b>#</b>    |
|----------------------------------------------------------|-------------|
| Power                                                    |             |
| On battery power:<br>Turn off device if not<br>used for  | 3 minutes 🔻 |
| On external power:<br>Turn off device if not<br>used for | 5 minutes 👻 |
|                                                          |             |
|                                                          |             |
| Battery Advanced                                         |             |
|                                                          |             |

5. Email: You may set up an e-mail account. Press Next and enter successively your email address, name, account display name, user name, password and automatic send/receive time interval. Then close the Inbox window. This takes you to the Windows Mobile Start screen.

- Press the Flashlight button briefly and repeatedly until you get the desired level of backlight. (This button is located at the top and on the left side of the receiver).
- Tap Start, then Settings.
- Below are the other settings you can now configure:

#### **Power Management**

- Double-tap on the **Power** icon.
  - The **Battery** tab shows the energy left in the battery, in percentage. This indication is irrelevant when the MobileMapper 6 is powered from an external power source.
- Tap on the **Advanced** tab. This tab allows you to ask for automatic power shutdown if the receiver stays idle for the period of time you choose. Settings are for both battery and external power source.
- Tap ok to validate all your changes and close the Power window.

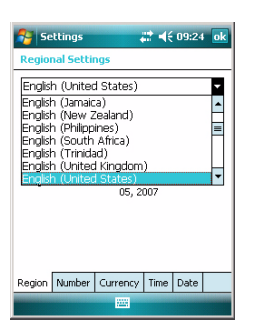

#### How to Hold the Receiver

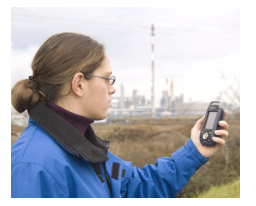

#### **Regional Settings**

- Double-tap on the **Regional Settings** icon.
- On the Region tab, select your country.
- Use the other tabs to set local settings:
  - Number format
  - Currency choice
  - Time and date formats
- Tap **ok** to validate all your changes and close the Regional Settings window.

Use of the MobileMapper 6 while receiving satellites requires that you hold the receiver properly.

The receiver will have the best view of the sky when you hold it at an angle of 45 degrees from horizontal and not too close to your body. From an SD Card If the software is provided on an SD card, follow the instructions below it: Insert the SD card into MobileMapper 6 SD card slot. Tap Start, then File Explorer. • In the menu bar, tap on My Device and select Storage Card. • File Explorer now lists the content of the SD card Scroll through the list of files to find the setup file of the new software. • Tap on the file name to start installation and then follow the instructions to complete the installation. From your Office If the installation files cannot be handled directly by MobileMapper 6, you can use your office computer and a Computer Microsoft ActiveSync connection to transfer the installation files from the computer to MobileMapper 6. This means ActiveSync should first be installed on your computer. You can download this software for free from the following web site: http://www.microsoft.com/windowsmobile/activesync/ Choose the ActiveSync version that is suitable for your computer. Nothing needs to be done on MobileMapper 6 as ActiveSync is pre-installed by default. Follow the instructions below. Connect the USB Data cable between MobileMapper 6 and a USB port on your computer • Turn on MobileMapper 6. Wait for the computer to activate the ActiveSync connection. A sound alarm will be heard when this happens. On the computer, close the Synchronization Setup Wizard • by clicking Cancel. In the menu bar of the Microsoft ActiveSync window, click Explore. From the Mobile device window, navigate to the computer drive and folder containing the software to install. Run the setup file located on the computer and instruct the installation procedure to install the software on the MobileMapper 6. Please refer to the software documentation for more information and detailed instructions.

For some applications, you may have to copy the setup file to MobileMapper 6. In this case, follow the instructions below:

- From the Mobile device window, navigate to the computer drive and folder containing the software to install.
- Copy the file or files needed for the software installation.
- Navigate to the Mobile Device and paste the files in one of your folders. If you want to paste the files on the SD card, if there is one, first double-click "My Windows Mobile-Based Device" and then "Storage Card" before pasting.
- Run the setup file and follow the instructions to complete the installation. Make sure you install your program in the non-volatile memory.

NOTE: If Vista is used on your computer, installing a new software application on MobileMapper 6 from the computer does not require additional software on the computer. However, if a software installation fails, you will have to install *Windows Mobile Device Center* on the computer (see MobileMapper 6 Companion CD), then resume the installation of your software application.

#### **Using the Camera**

| 😚 Pictures & Videos 🛛 🗱 📢 6:17 🛛 🗙 |   |        |
|------------------------------------|---|--------|
| 📕 My Pictures 👻                    |   | Size 👻 |
| Camera                             | 5 |        |
|                                    |   |        |
|                                    |   |        |
|                                    |   |        |
|                                    |   |        |
| Camera                             | - | Menu   |

#### Taking a Picture

- Tap **Start**, **Programs** and **Pictures & Videos**. This opens the "My Pictures" folder in which you can see the list of existing images and videos. The first item in the list is the Camera, the tool you will now be using to take pictures. The light-blue background means the camera is currently selected.
- Tap **Camera**, or press the Enter button, to turn on the camera. Wait about five seconds until the center of the window displays the viewfinder of the camera. You then have about one minute to take a picture. After this delay, the screen will display "Standby". If this happens, just tap anywhere on the blank area. The viewfinder will re-appear after about two seconds.
- Now use the MobileMapper 6 as a camera. Look at the viewfinder to frame the picture you want to take.
- When you are ready, stay as still as possible and press the Enter button to take the picture. You can hear the click of the camera.
- Tap **ok** to turn off the camera and close the window. The picture you have taken is now visible in the "My Pictures" folder.

#### **Renaming a Picture**

- With the "My Pictures "folder open, tap on the desired picture. This opens a new window showing a larger view of the picture.
- Tap Menu and then Properties.
- Rename the file and tap **ok**.

#### **Deleting a Picture**

- With the "My Pictures" folder open, select the desired picture using the Scroll button.
- Tap Menu and then Delete.
- Tap Yes to confirm file deletion.

| 🔧 Pictures & Videos 🛛 🗱 📢 7:11 🛛 ok |            |  |
|-------------------------------------|------------|--|
| Properties                          |            |  |
| Name:                               | Waterfall  |  |
| File Type:                          | JPEG Image |  |
| Dimensions:                         | 240 × 320  |  |
| File Size:                          | 29 KB      |  |
| Date Created:                       | 1/1/07     |  |
| Protected:                          | No         |  |
|                                     |            |  |
|                                     |            |  |
|                                     |            |  |
|                                     |            |  |
|                                     |            |  |
|                                     | Cancel     |  |

#### Making a Video

#### Setting the Duration of a Video Film

- Tap Start and then Pictures & Videos. This opens the "My Pictures" folder in which you can see the list of existing images and videos.
- Tap Menu and then Options.
- Tap on the Video tab.
- Tap within the Time limit... field and select one of the options below:
  - No limit: Choose this option to be able to film a video over an unlimited period of time.
  - 15 seconds: Choose this option to limit the duration of every video you'll film to 15 seconds.
  - 30 seconds: Choose this option to limit the duration of every video you'll film to 30 seconds.
- Tap ok to accept the changes and close the Options window.

#### **Starting a Video**

- Tap **Camera** to turn on the camera. Wait about five seconds until the center of the window displays the viewfinder of the camera. You then have about one minute to start filming. After this delay, the screen will display "Standby". If this happens, just tap anywhere on the blank area. The viewfinder will re-appear after about two seconds.
- When you are ready to film, tap Menu and then Video. This temporarily freezes the viewfinder. Wait about five seconds until the viewfinder returns to the active state.
- Press the Enter button to start filming.

#### Ending a Video

- Depending on the video settings, the video camera will stop filming as explained below:
  - With a preset time limit (15 or 30 seconds), the video camera will stop filming automatically and close the video file after this time has elapsed. A down counter under the viewfinder will keep you informed of the remaining time as you film.
  - With no time limit, the video camera will film indefinitely. A counter under the viewfinder will tell you the current duration of the video. To stop filming and close the video file, press the Enter button again.

| 😚 Pictures & Videos 🛛 🗮 📢 3:55 🛛 ok         | 1 |
|---------------------------------------------|---|
| Options                                     |   |
| ☑ Include audio when recording video files. |   |
|                                             |   |
| Time limit for videos:                      |   |
| 30 seconds 🚽                                |   |
| No limit                                    |   |
| 15 seconds                                  |   |
| su securius                                 |   |
|                                             |   |
|                                             |   |
|                                             |   |
|                                             |   |
|                                             | _ |
| General Slide Show Camera Video             |   |
|                                             | ĺ |
|                                             |   |

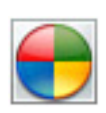

- At the end of the video shooting, a process time is indicated by a spinning hourglass.
- When the hourglass disappears, tap **ok** to turn off the camera and close the window. The video file you have created is now listed in the "My Pictures" folder.

#### **Playing Back a Video**

- With the "My Pictures" folder open, tap on the desired video file. This will automatically launch the Windows Media player.
- Tap 🔀 to close Windows Media player and return to the "My Pictures" folder.

#### **Renaming a Video**

- With the "My Pictures" folder open, select the desired video file using the Scroll button.
- Tap Menu and then Properties.
- Rename the file and tap **ok**.

#### **Deleting a Video**

- With the "My Pictures" folder open, select the desired video file using the Scroll button.
- Tap Menu and then Delete.
- Tap Yes to confirm deletion.
- Tap Start, Programs and Pictures & Videos. This opens the "My Pictures" folder.
- Tap **Camera**, or press the Enter button, to turn on the camera. Wait about five seconds until the center of the window displays the viewfinder of the camera.
- Tap **Menu**, then **Zoom**. Choose between **x1** (zoom1:1), **x2** (zoom2:1) and **x3** (zoom 3:1). The zoom setting impacts what you see on the viewfinder and therefore on the picture you take.
- Tap **Menu**, then **Resolution**. Choose one of the dimensions available (expressed in pixels). The resolution setting impacts the quality and size of the picture you take.
- Tap Menu, then Mode. Choose between Normal (one picture taken), Burst (five pictures taken at a one-second interval once you have pressed Enter) and Timer (picture taken 5 seconds after pressing Enter).

| 😚 Pictures & Videos 🛛 🗮 📢 3:28 🛛 ok                               |                                                    |  |
|-------------------------------------------------------------------|----------------------------------------------------|--|
| Properties                                                        |                                                    |  |
| Name:<br>File Type:<br>Dimensions:<br>File Size:<br>Date Created: | Windows Media Video File<br>N/A<br>78 KB<br>1/1/07 |  |
| Protected:                                                        | No                                                 |  |
|                                                                   | Cancel                                             |  |

### Changing Picture Settings

You can access the Internet from your MobileMapper 6 if you have a mobile phone available with Bluetooth and GPRS capabilities. To perform the connection to the Internet, you need to use the following three items:

- Bluetooth for a wireless connection to the mobile phone. **NOTICE**: Bluetooth will sometimes need to be turned back on after the receiver has been suspended.
- Modem connection for a GPRS connection to your access provider.
- Internet Explorer to access the desired site and view its web pages.
- Creating a Bluetooth Connection with a Mobile Phone

| 🐬 Settings 💦 👫 📢 12:18 🛛                                                                                | ĸ |
|----------------------------------------------------------------------------------------------------|---|
| Bluetooth                                                                                               |   |
| Tap Add new device to search for other<br>Bluetooth devices. Tap on a device to modify<br>its settings. |   |
| Add new device                                                                                          |   |
| Devices Mode COM Ports                                                                                  |   |
|                                                                                                    |   |

- Turn on your mobile phone and make sure its Bluetooth is enabled and visible. If necessary, refer to the phone manufacturer's documentation for more information on how to operate Bluetooth in this phone.
  - Keep the mobile phone at a distance less than 10 meters from MobileMapper 6.
  - Turn on MobileMapper 6.
  - On MobileMapper 6, tap Start, then Settings.
  - Tap on the **Connections** tab.
  - Tap on the **Bluetooth** icon.
  - Tap on the **Add New Device...** line in the list box. Bluetooth then starts searching.

After the search sequence, the names of the detected units are listed on the screen. Your mobile phone should normally be part of the list.

- Tap on the name of your mobile phone and then tap **Next** (bottom right).
- Using the virtual keyboard, enter a passcode of your choice (a two-digit figure for example). This step is for pairing and securing the connection with the mobile phone.
- Tap Next. Wait until the spinning hourglass disappears.
- Whatever the model used, your mobile phone should now respond by asking you to confirm the Bluetooth connection to MobileMapper 6 and enter the same passcode. In the meantime, a spinning hourglass is shown on the MobileMapper 6 screen.

| 😝 Settings                     | # ◀€ 12:36                |
|--------------------------------|---------------------------|
| Partnership Se                 | ttings 😰                  |
| Display Name:                  | Nokia                     |
| Select services to             | use from this device.     |
| ⊡ Serial Port<br>✔ Dialup Netw | vorking                   |
| 123 1 2 3 4                    | 5 6 7 8 9 0 - = 🗲         |
| Tab q w e r                    | t   y   u   i   o   p [ ] |
| CAPasd                         | f g h j k l               |
| Shift z x c                    | V b n m , . / ←           |
| Cti áü ` \                     | ↓ ↑ ← →                   |
| Pask                           | Einich Einich             |

Creating a GPRS Connection Via a Mobile Phone

| 😚 Settings 🛛 🗮 📢 1:04                     |
|-------------------------------------------|
| Make New Connection                       |
| Enter a name for the connection:          |
| My Connection                             |
| Select a modem:                           |
| Bluetooth                                 |
| Bluetooth                                 |
| Generic IrDA<br>Hayes Compatible on COM1: |
|                                           |
|                                           |
|                                           |
|                                           |
|                                           |
|                                           |
| Cancel 🔤 Next                             |

| 😝 Settings                               | # 4€ 12:1        | 3 <mark>ok</mark> |
|------------------------------------------|------------------|-------------------|
| My ISP                                   |                  | 2                 |
| Tap and hold on an exis<br>more options. | ing connection f | or                |
| Name                                     | Number           |                   |
| My phone                                 | *99#             |                   |
| Delete                                   |                  |                   |
| Connect                                  |                  |                   |
|                                          |                  |                   |
|                                          |                  |                   |
|                                          |                  |                   |
|                                          |                  |                   |
|                                          |                  |                   |
|                                          | dit Net          | H                 |
| General Modem                            |                  |                   |
|                                          | 1                |                   |

- When the Bluetooth connection is established, the MobileMapper 6 screen lists the Bluetooth services available from your mobile phone. Make sure the **Dialup Networking** option is enabled.
- Tap **Finish** to complete the connection procedure. This takes you back to the Bluetooth Settings window on which you can now see your phone as a properly connected unit.
- Tap **ok** to close this window.

- In the Settings window, tap on the **Connections** icon.
- Tap on the upper **Add a new modem connection** hyperlink displayed on the screen.
- Name your GPRS connection (example: My phone)
- Select **Bluetooth** as the modem used for the GPRS connection.
- Tap Next.
- Tap on the name of your mobile phone
- Enter the call number exactly as it should be dialed. This number is required by your system operator (e.g.: \*99#).
- Tap Next.
- Enter your user name and password, if any.
- Enter the domain name (APN) of your GPRS provider (example: a2bouygtel.com).
- Tap **Finish**. This takes you back to the Connections window.
- Tap on the Manage existing connections hyperlink now displayed just underneath the Add a new modem connection hyperlink you opened at the beginning of this procedure.
- Tap and hold on the connection name and then select **Connect**. This opens the Network Log On window on which you can see some of the connections parameters you have just entered.
- Tap **OK** (bottom left). Depending on the model used, the phone may now ask you to confirm the connection request. Respond accordingly. The GPRS connection is then active.

#### Using Internet Explorer

Once the GPRS connection is active, do the following to view a web page:

- Tap Start, then Internet Explorer.
- Just underneath the Internet Explorer title bar, type in the URL address of the web site you want to visit.
- Tap **Go** (bottom left). The screen should now display the home page of the chosen web site.
- **Subsequent Uses** Run Internet Explorer.
  - Type in or select the URL address of the desired web site. This automatically opens the Network Log On window.
  - Tap **OK** to re-activate the connection. When the connection is re-established, Internet Explorer will display the requested web page.
  - Tap on the symbol in the Windows Mobile title bar and then select **Disconnect**. This will instantly disconnect your mobile phone from the Internet.

### Wireless Manager

| 2:03 🗙     | <b>₩</b> | 😚 Wireless Manage |
|------------|----------|-------------------|
| 8          | Do       | Bluetooth         |
| (€ 12:02 🗙 | ager 💭   | 餐 Wireless Man    |
| 6.         |          | Bluetooth         |
| ff         |          |                   |
| ff         | . (      | Bluetooth         |

In the Settings window is the Wireless Manager icon that gives full control over Bluetooth by allowing you to:

- Quickly enable (On) or disable (Off) Bluetooth. Just tap in the Bluetooth frame and then **Done** (bottom left).
- Access the Bluetooth settings through the Menu function.

## **Using Windows Mobile 6 Software**

The operating system used in MobileMapper 6 is the standard Microsoft Windows Mobile version 6 software. For more information on how to use the different applications, you can visit the Microsoft web site:

http://www.microsoft.com/windowsmobile/gettingstarted/ default.mspx

## Index

Barometer 3

Battery life 3

Bluetooth 15 Built-in antenna 5

Camera 3, 12

Camera lens 5

Carrying case 2

Date & Time 7

Earphone 6

Email 8

e-Compass 3

Enter button 4

ESC button 4

External antenna 5

Flashlight 3, 5, 6

GPS accuracy 2

Hidden items 6

Languages 3

LOG button 4

G-sensor 3

Freeze MobileMapper 6 5

Handwriting recognition 2

Inserting AA batteries 7

Holding the receiver properly 9

Install third-party software 10

Explore 10

Delete picture 12

Delete video file 14

Dialup networking 16

Ending a GPRS connection 17

Camera settings 14

Burst 14

С

D

Ε

F

G

н

L

L

Hold 5

Batteries (AA batteries) 5

## A

ActiveSync 5, 10 Add a new modem connection 16 Adjusting backlight 8 Antenna 4 **B** Backlight 5

Opening battery door 7 Operating system 3, 18 OPP (Object Push Profile) 2 P

Manage existing connections 16

Loudspeaker 5

MENU button 4

Mobile phone 15 Modem connection 15

Microphone 4

#### 2

0

М

Password 7 Play back video 14 Power button 6 Power management 8

#### Q

QVGA 4

#### R

Regional settings 9 Rename picture 12 Rename video file 14 Reset button 6 Resolution 14

#### S

Screen alignment 7 Scroll button 4 SD Card 6, 10 Standby 13 Start shooting video 13 Stop shooting video 13 Storage Card 11 Stylus 4, 7 **T** Time limit (video) 13 Timer 14

#### U

Update Rate 2 USB Data Cable 5 USB data cable 10 V Video (duration setting) 13 Vista 11 W Wireless Manager 17 Z Zoom 14 ZOOM buttons 4

# English

Getting Started Guide

 Mobile Mapping Contact Information:

 In USA +1 408 615 3970 • Fax +1 408 615 5200

 Toll Free (Sales in USA/Canada) 1 800 922 2401

 In South America +56 2 273 3214 • Fax +56 2 273 3187

Email mobilemapping@magellangps.com In France +33 2 28 09 38 00 • Fax +33 2 28 09 39 39 In Russia +7 495 980 5400 • Fax +7 495 981 4840 In the Netherlands +31 78 61 57 988 • Fax +31 78 61 52 027 Email mobilemappingemea@magellangps.com

In Singapore +65 983 842 29 • Fax +65 677 798 81 In China +86 10 6566 9866 • Fax +86 10 6566 0246 Email mobilemappingapac@magellangps.com www.pro.magellanGPS.com

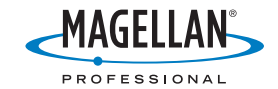

Magelian follows a policy of continuous product improvement; specifications and descriptions are thus subject to change without notice. Please contact Magelian for the latest product information. © 2007 Magelian Navegation, Inc. All rights reserved. MobileMapper is a registered trademark of Magelian Navegation, Inc. All other product and brand names are trademarks of their respective holders. PN 63162-614